## WECU SYSTEM UPGRADE: How To... Register for Online or Mobile Banking

## **Existing Online or Mobile Users:**

| 1 | Enter your Username and your Password, click <b>Submit.</b>              |
|---|--------------------------------------------------------------------------|
| 2 | Re-enter your Username to confirm and click <b>Submit.</b>               |
| 3 | Verify your identity via text, call, or by answering security questions. |

Note: You'll receive a Confirmation Code if you choose text or call. On Mobile, you'll need to scroll down past the Username field to enter this code.

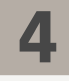

Select a new Password, re-enter to confirm, and click **Register**.

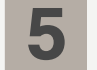

Lastly, you'll be prompted to set up security questions.

## **Joint Members and New Users:**

| 1 | Click <b>Register</b> in the Online or Mobile Banking login box.         |
|---|--------------------------------------------------------------------------|
| 2 | Review and agree to the Terms and Conditions.                            |
| 3 | Enter your name, Social Security number, email, and click Submit.        |
| 4 | Verify your identity via text, call, or by answering security questions. |
|   |                                                                          |

Note: You'll receive a Confirmation Code if you choose text or call.

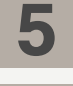

6

Enter a Username, Password, re-enter to confirm, and click Register.

Lastly, you'll be prompted to set up security questions.